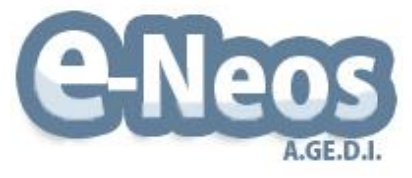

## NOTICE eNeos - Mise à jour 2.25

# **Portail famille Version Mobile**

## Table des matières

e-Neos

Restauration élémentaire

| Portail famille                  | 2 |
|----------------------------------|---|
| 1 – Calendrier                   | 2 |
| 2 – Processus de pré réservation | 4 |
| 3.1 – Sélection des enfants      | 4 |
| 3.2 – Sélection des activités    | 5 |
| 3.3 – Sélection de la période    | 6 |

Une nouvelle mise à jour du logiciel eNeos est disponible. Cette mise à jour inclut une refonte complète de la saisie des pré réservations sur le portail famille en version mobile.

## **Portail famille**

## 1 – Calendrier

elleos

| Bienvenue MAVISE Emilie 🏫 🚨 🕞                       |               |        |          |                 |     |  |
|-----------------------------------------------------|---------------|--------|----------|-----------------|-----|--|
| eNeos -                                             | Portail F     | amille |          |                 | ≡   |  |
| Calendrier                                          |               |        |          |                 |     |  |
|                                                     |               | Pré-ré | server   |                 |     |  |
| Filtres                                             |               |        |          |                 |     |  |
|                                                     | <             | >      | aujouro  | l'hui           |     |  |
|                                                     | Fé            | vrie   | r 20     | 20              |     |  |
| Lun                                                 | Mar           | Mer    | Jeu      | Ven             | Sam |  |
| 27<br>▲                                             | 28<br>Δ       | 29     | 30       | 31              | 1   |  |
| 3                                                   | 4             | 5      | 6        | 7               | 8   |  |
| 10                                                  | 11            | 12     | 13       | 14              | 15  |  |
| 17                                                  | 18            | 19     | 20       | 21              | 22  |  |
| 24                                                  | 25            | 26     | 27       | 28              | 29  |  |
| 2<br><b>\\$</b>                                     | 3<br>▲♦<br>▲♦ | 4      | 5<br>▲ ♦ | 6<br>▲ ♦<br>▲ ♦ | 7   |  |
| Pré-réservation Réservation Présence Annulées       |               |        |          |                 |     |  |
| Suppression des pré-réservations sur une<br>période |               |        |          |                 |     |  |
| Suppression des réservations sur une                |               |        |          |                 |     |  |

L'écran « Calendrier » permet toujours de consulter tous les événements, les filtrer, les modifier ainsi que de les supprimer.

La zone des filtres est masquée par défaut, elle apparait en cliquant sur le libellé « Filtres ».

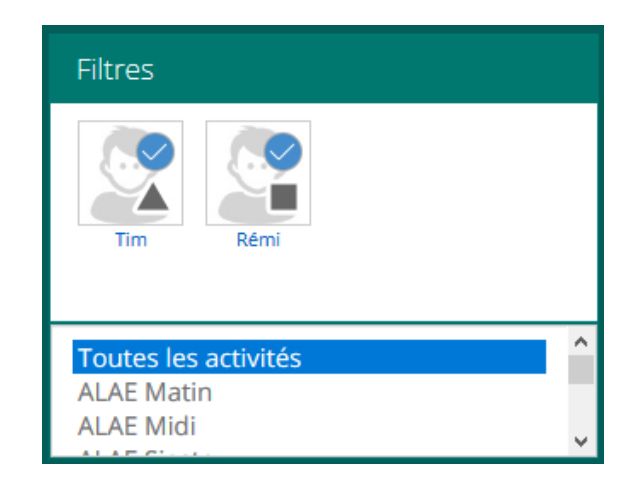

En revanche, le clic sur les jours ne permet plus d'effectuer des pré réservations.

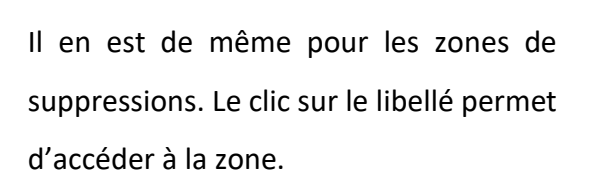

e-Neos

Restauration élémentaire C

| Suppression des pré-réservations sur une<br>période |  |  |  |  |  |
|-----------------------------------------------------|--|--|--|--|--|
| Choix de la période :<br>Duau                       |  |  |  |  |  |
| Choix des évènements :                              |  |  |  |  |  |
| Tous les évènements. O Sélectionner                 |  |  |  |  |  |
| Choix des enfants :                                 |  |  |  |  |  |
| Tous les enfants.     O Sélectionner                |  |  |  |  |  |
| Supprimer                                           |  |  |  |  |  |
|                                                     |  |  |  |  |  |
| Suppression des réservations sur une<br>période     |  |  |  |  |  |
| Choix de la période :<br>Duau                       |  |  |  |  |  |
| Choix des évènements :                              |  |  |  |  |  |
| ● Tous les évènements. ○ Sélectionner               |  |  |  |  |  |
| Choix des enfants :                                 |  |  |  |  |  |
| Tous les enfants.     O Sélectionner                |  |  |  |  |  |
| Supprimer                                           |  |  |  |  |  |

| ALAE Midi le 06/03/2020                                                     |
|-----------------------------------------------------------------------------|
| Heure d'arrivée : 12:00<br>Heure de départ : 14:00<br>Statut : preservation |
| Complément : 🗌 Cantine                                                      |
| Commentaire :                                                               |
| Le commentaire sera ajouté a votre<br>pré-réservation<br>Valider            |
| Enfants                                                                     |
| MAVISE Tim MAVISE Rémi                                                      |
| Supprimer                                                                   |

La modification et la suppression des pré réservations reste accessible en cliquant sur une pré réservation.

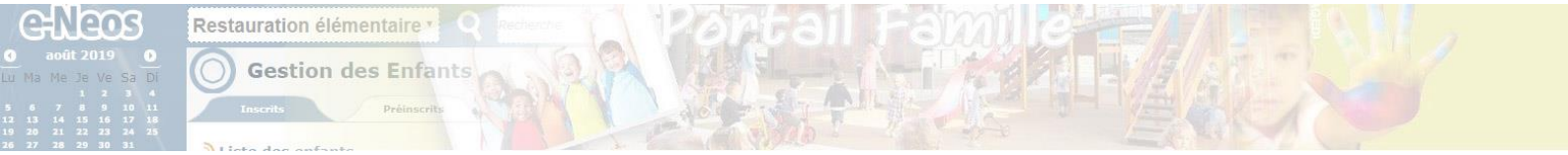

### 2 – Processus de pré réservation

Le nouveau processus de pré réservation est disponible lorsque les responsables se connectent avec un appareil mobile (Smartphone ou tablette).

Le processus est accessible en cliquant sur le bouton Pré-réserver depuis l'écran calendrier et comporte 3 étapes.

#### 3.1 – Sélection des enfants

La première étape permet de sélectionner les enfants :

| Bienvenue MAVISE Emilie 🟫 🔝 🕞 |          |            |  |  |  |
|-------------------------------|----------|------------|--|--|--|
| eNeos - Portail Famille 🛛 🗮   |          |            |  |  |  |
| Pré-réservation               |          |            |  |  |  |
| Enfants                       | Activité | Calendrier |  |  |  |
| Sélectionner les enfants      |          |            |  |  |  |
| Tim                           |          | Rémi       |  |  |  |
| ے<br>ا                        |          |            |  |  |  |

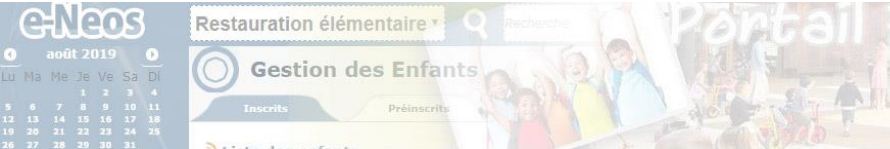

#### 3.2 – Sélection des activités

La seconde étape permet de sélectionner les activités. Nous pouvons noter que plusieurs activités sont sélectionnables simultanément, en revanche, celles-ci doivent appartenir au même lieu d'accueil.

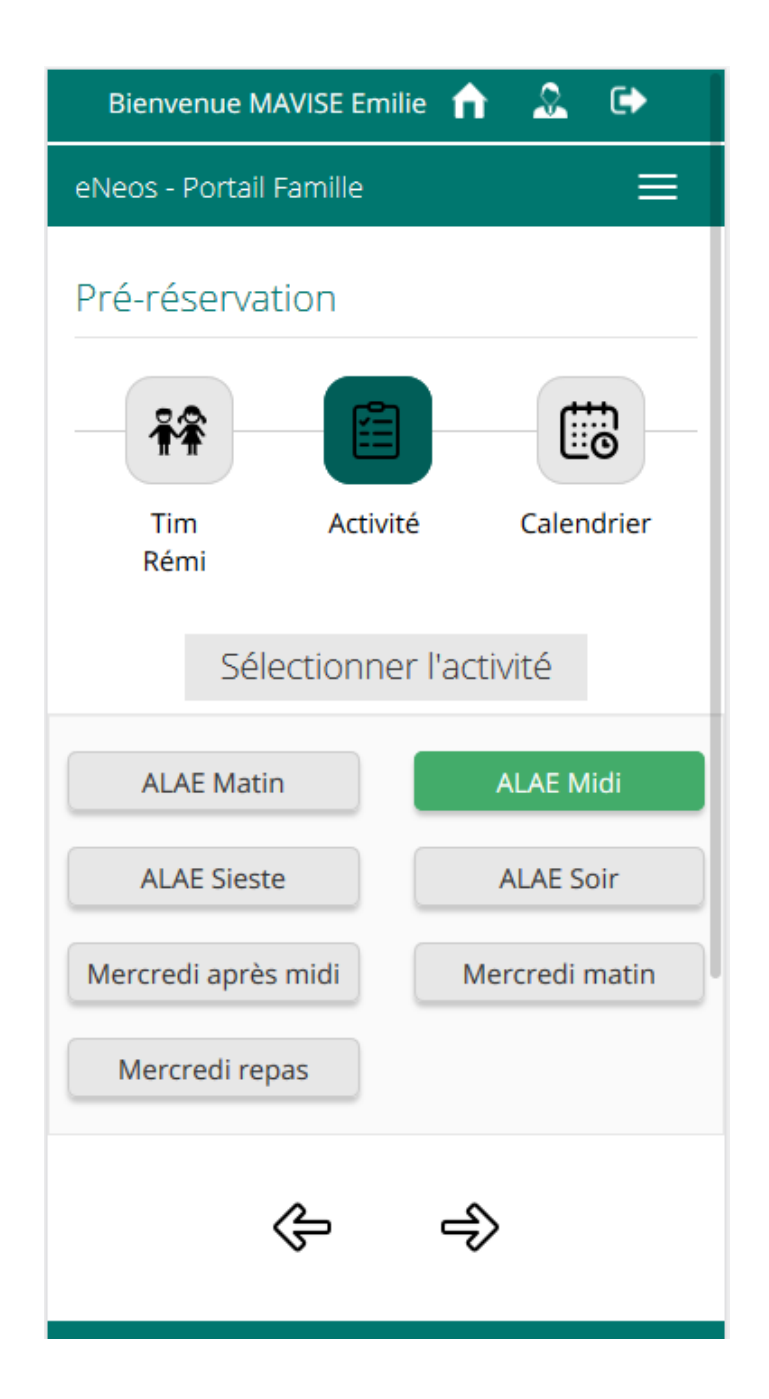

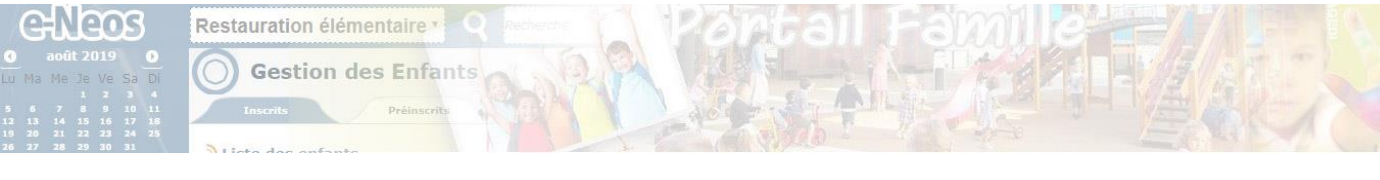

### 3.3 – Sélection de la période

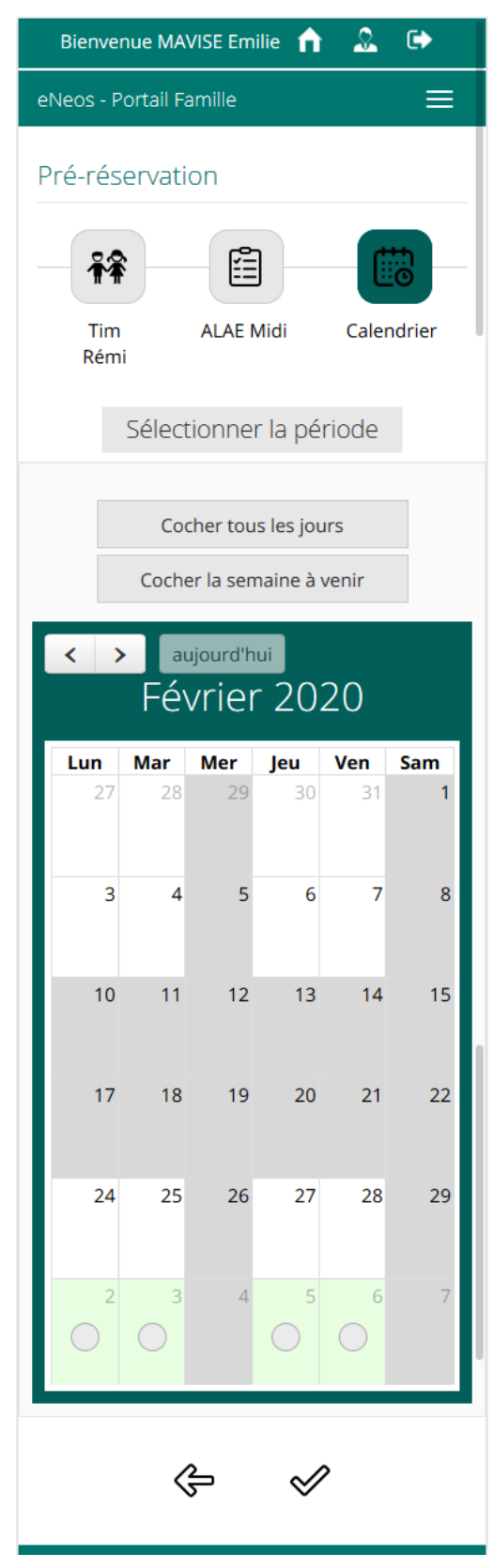

La dernière étape permet de sélectionner la période à pré réserver. Les jours pré réservables apparaissent en vert avec une case à cocher.

Les boutons « Cocher tous les jours » et « Cocher la semaine à venir » permettent de sélectionner facilement les périodes.

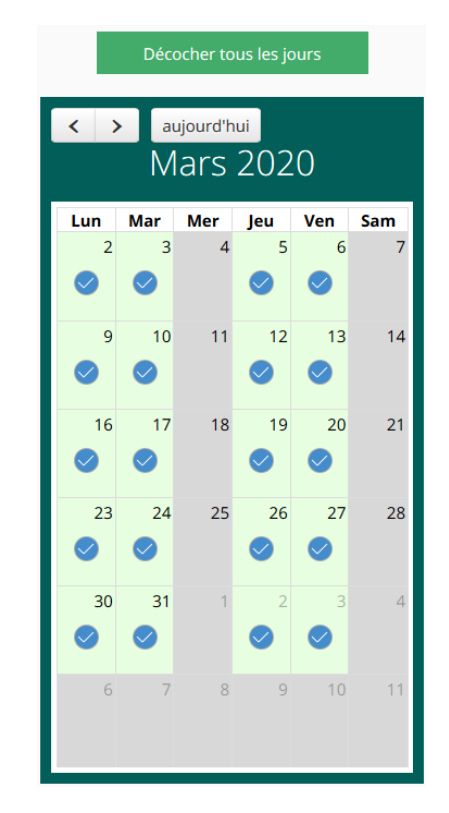

La navigation de mois en mois est possible en conservant la sélection sur des autres mois. Par exemple, il est possible de pré réserver une année complète en cochant tous les jours et en naviguant sur tous les mois.